# NUOVE MODALITÀ DI PAGAMENTO TASSE

#### **ISTRUZIONI OPERATIVE**

#### Come effettuare il pagamento delle tasse

Dal 6 febbraio 2020 l'Università, come previsto per legge, dismette la modalità di pagamento MAV. Lo studente potrà pagare le tasse universitarie mediante il sistema PagoPA.

Sulla piattaforma segreteriaonline.unisi.it lo studente:

- accede alla propria area riservata utilizzando le credenziali UnisiPass
- da Menù (in alto a destra) accede alla sezione Segreteria -> Pagamenti
- verifica che in corrispondenza della fattura da pagare sia abilitata la modalità di pagamento

#### BILITATO

• cliccando sul numero di fattura da pagare accede alla sezione "Tasse" dove visualizza solo i bottoni "PagoPA" e "Stampa Avviso per pagoPA", oltre le specifiche della tassa da pagare; i bottoni "Carta di credito circuito Nexi" e "MAV" non saranno più disponibili.

| Tasse                                                               |        |                          |      |         |          |
|---------------------------------------------------------------------|--------|--------------------------|------|---------|----------|
| Anno                                                                | Rata   | Voce                     |      |         | Importo  |
| ISCRIZIONE                                                          |        |                          |      |         |          |
| 2019/2020                                                           | 2 di 4 | CONTRIBUTO UNIVERSITARIO |      |         | 114,00 € |
| PagoPA Stampa Avviso per Pago<br>Tasse                              | PA     |                          |      |         |          |
| Anno                                                                |        | Rata                     | Voce | Importo |          |
| Mora primo periodo                                                  |        |                          |      |         |          |
| 2019/2020                                                           |        | Rata unica               | MORA |         | 10.00 €  |
| PagoPA Stampa Awiso per Pago<br>Carta di creduta su circuito Nexi M | PA     |                          |      |         |          |

• può scegliere l'opzione "PagoPA" per effettuare subito il pagamento oppure può scegliere l'opzione "Stampa Avviso per PagoPA" per effettuare il pagamento in modalità differita,

• Utilizzando la "Stampa Avviso per PagoPA" il sistema genera e stampa l'avviso di pagamento (fig. 1) contenente il barcode e il qrcode con cui lo studente può effettuare il pagamento differito del debito presso qualsiasi PSP (Prestatore di Servizi di Pagamento) attivo:

- o Presso le agenzie della banca
- o Utilizzando l'home banking del PSP (riconoscibili dai loghi 🔣 chill o pago PA
- o Presso gli sportelli ATM abilitati delle banche
- o Presso i punti vendita di SISAL, Lottomatica e Banca 5
- o Presso gli Uffici Postali

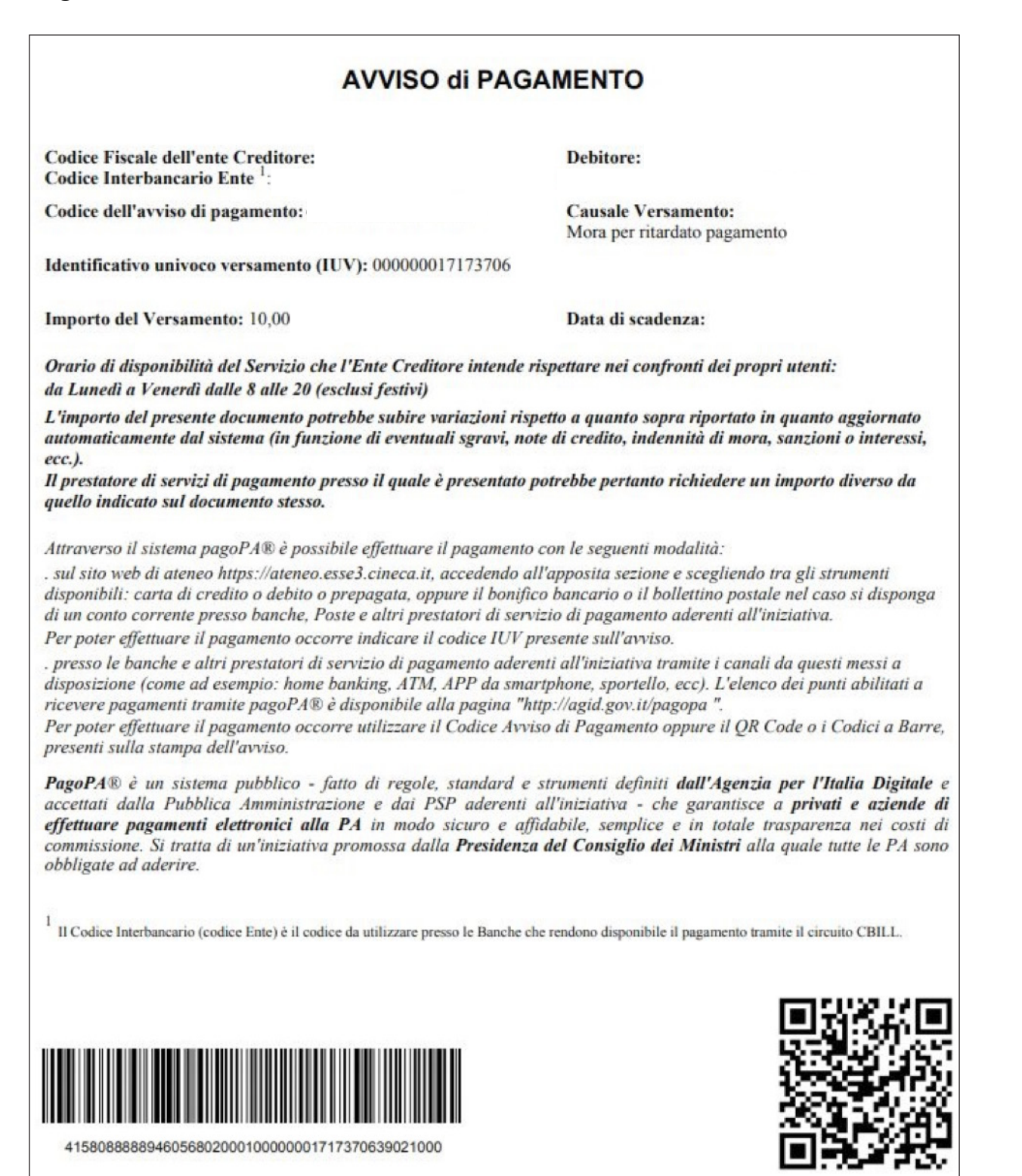

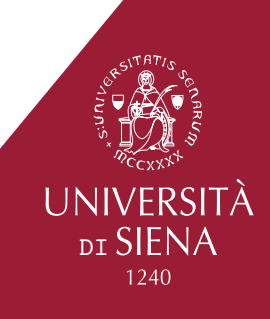

| Fig. 2 |                                                                                       |  |
|--------|---------------------------------------------------------------------------------------|--|
| pagoPA | Università degli Studi di Siena<br>/RFB/000000017173706/10.00<br>10,00€               |  |
|        | $\pi$ $\sim$                                                                          |  |
|        | pagoPA                                                                                |  |
|        | Benvenuto nel sistema di pagamento della Pubblica Amministrazione italiana:<br>pagoPA |  |
|        | Entra con SPID                                                                        |  |
|        | Non hai SPID? Scopri di più                                                           |  |
|        | Entra con la tua email                                                                |  |

È possibile accedere al sistema PagoPA tramite SPID oppure utilizzando il proprio indirizzo email: si suggerisce di utilizzare la email istituzionale @student.unisi.it (fig. 3)

| Fig. 3 |                                                                        |  |
|--------|------------------------------------------------------------------------|--|
| pagopp | Università degli Studi di Siena<br>/RFB/00000017173706/10.00<br>10,00E |  |
|        |                                                                        |  |
|        |                                                                        |  |
|        |                                                                        |  |
|        | inserisci il tuo indirizzo email                                       |  |
|        | 🖂 xxx@student.unisi.it                                                 |  |
|        | indrizzo email                                                         |  |
|        | Continua                                                               |  |
|        |                                                                        |  |

Si richiede di accettare l'informativa sul trattamento dei dati personali, spuntando la casella "accetto la privacy policy" (fig. 4).

Premere sul bottone "Continua" per proseguire.

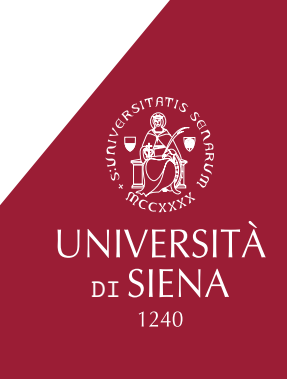

Università degli Studi di Siena /RFB/000000017173706/10.00 10.00€

pagoPA - Informativa sulla privacy

#### INFORMATIVA SUL TRATTAMENTO DEI DATI PERSONALI

ai sensi degli artt. 13-14 del Regolamento (UE) 2016/679

Questa informativa privacy descrive come vengono trattati i dati personali di coloro che approdano al sito wisp2.pagopa.gov.it/ (il "Sito") per effettuare un pagamento tramite pagoPA. Il Sito ti permette (i) di essere avvisato per email in merito alle transazioni che effettuerai sul sistema pagoPA e, se deciderai di registrarti a pagoPA, (ii) di effettuare la registrazione a pagoPA, (iii) di memorizzare alcune modalità di pagamento, (iv) di visualizzare lo storico delle tue transazioni, nonche' (v) di recuperare la password e/o codice segreto da te scelti al momento della registrazione (di seguito il "Servizio").

Questa invece <u>NON</u> descrive il trattamento dei dati personali relativi ai tuoi pagamenti effettuati tramite pagoPA, rispetto ai quali gli Enti Creditori (ossia la pubblica amministrazione a favore del quale effettui un pagamento) e/o i Prestatori di Servizi di Pagamento (ossia la banca o altro istituto che hai scelto per effettuare un determinato pagamento), restano titolari autonomi del trattamento. Dovrai quindi rivolgerti a quest'ultimi per informazioni sul trattamento dei tuoi dati.

Contitolari del trattamento dei dati

accetto la privacy policy

Il passaggio successivo (fig. 5) consente allo studente di scegliere come pagare

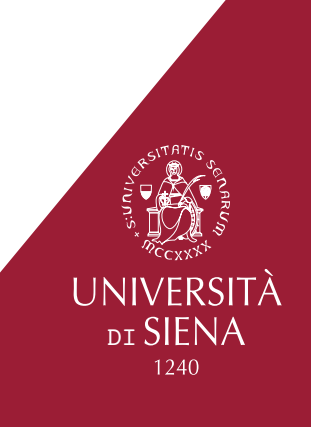

| pagoPf | Università degli Studi di Siena<br>/RFB/000000017173706/10.00<br>10,00€ |  |
|--------|-------------------------------------------------------------------------|--|
|        |                                                                         |  |
|        |                                                                         |  |
|        | Come vuoi pagare?                                                       |  |
|        | Carta di credito/debito                                                 |  |
|        | Conto corrente                                                          |  |
|        | Altri metodi di pagamento                                               |  |

### Selezionando "Carta di credito/debito"

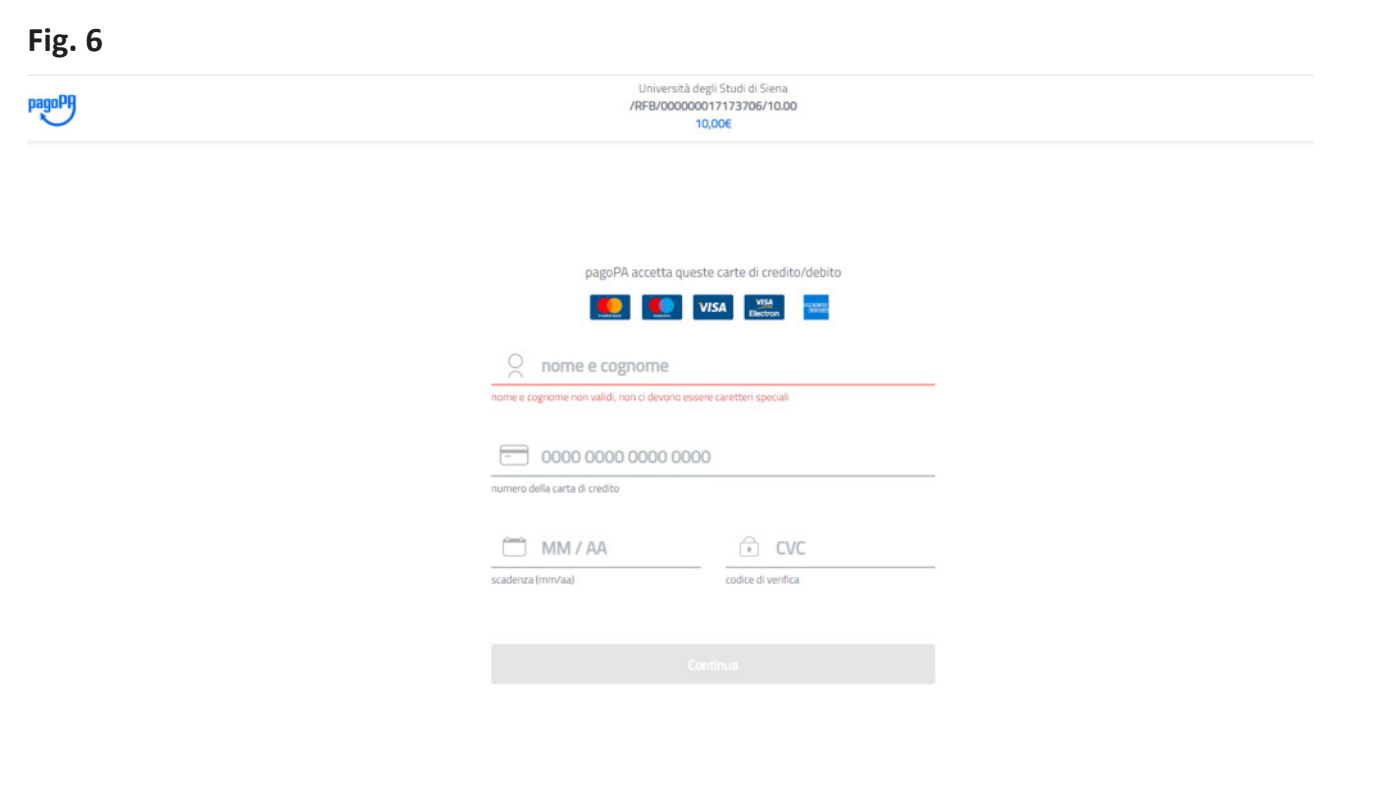

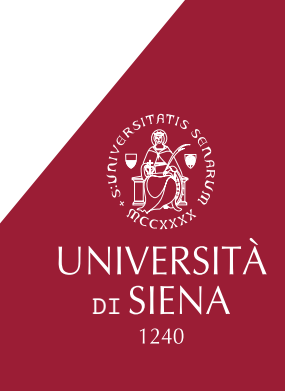

#### Selezionando "Conto corrente"

| Fig. 7 |                                                                         |
|--------|-------------------------------------------------------------------------|
| pagoPf | Università degli Studi di Siena<br>/RFB/000000017173706/10.00<br>10,00€ |
|        | Paga con il tuo <b>conto corrente</b>                                   |
|        | Q cerca la tua banca                                                    |
|        | Ordina per: Alfabetico $\vee$ Tipo: Crescente $\vee$                    |
|        |                                                                         |
|        | Pagamento diretto/Bonifico SCT                                          |
|        | Commissione max <b>0,90 €</b>                                           |
|        | INTESA 🚾 SNIDAOLO                                                       |
|        | Pago in Conto                                                           |
|        | PAGO                                                                    |
|        | Commissione max 0,00 €                                                  |
|        | INTESA I SNIDIOLO                                                       |
|        | Masterpass                                                              |
|        | () masterpass                                                           |

Questa modalità di pagamento è possibile solo se il PSP dove lo studente ha attivato il conto corrente fornisce il servizio

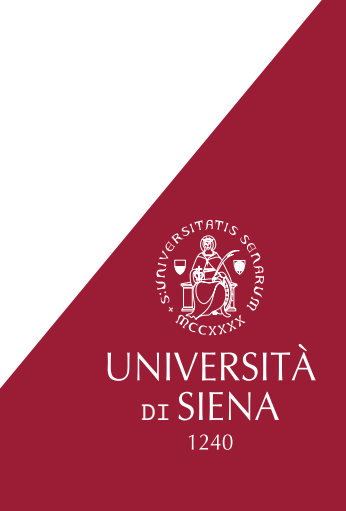

Selezionando "Altri metodi di pagamento"

## Fig. 8

| pagoph | Università degli Studi di Siena<br>/RFB/000000017173706/10.00<br>10,00E |
|--------|-------------------------------------------------------------------------|
|        | Scegli la modalità di pagamento                                         |
|        | Q, cerca la tua banca                                                   |
|        | Ordina per: Alfabetico $\sim$ Tipo: Crescente $\sim$                    |
|        |                                                                         |
|        | Carte Pagamento                                                         |
|        | Commissione max 0,95 €                                                  |
|        | INTESA I SNIMOLO                                                        |
|        | PayPal                                                                  |
|        | Commissione max 1,50 €                                                  |
|        |                                                                         |
|        | Bancomat Pay                                                            |

Una volta effettuato il pagamento nell'area riservata, in corrispondenza della fattura viene visualizzato il messaggio con l'indicazione dello stato di attesa di ricezione dell'esito del pagamento (fig. 9).

Se il pagamento va a buon fine (fig. 10), il sistema renderà disponibile la quietanza di pagamento nell'area riservata dello studente (fig. 12), se il pagamento non va a buon fine (fig. 11) lo studente dovrà procedere con un nuovo tentativo.

#### Fig. 9

Dettaglio Fattura

| _ Fattura 2320076                      |                                                                                                    |
|----------------------------------------|----------------------------------------------------------------------------------------------------|
| Importo                                | 10,00 €                                                                                                    |
| Modalità                               |                                                                                                    |
| Indicatore Univoco di Versamento (IUV) | 00000017173706                                                                                                    |
|                                        | Richiesta di Pagamento Telematico correttamente trasmessa al Nodo dei Pagamenti. Siamo in attesa di ricevere<br>l'esito del pagamento. Alla ricezione di tale esito sarà resa disponibile la ricevuta di pagamento o procedere con un<br>nuovo tentativo. |

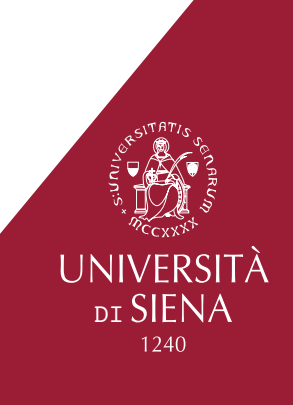

Dettaglio Fattura

| - Fattura 2320076                      |                                                                                                    |
|----------------------------------------|----------------------------------------------------------------------------------------------------|
| Importo                                | 10.00 €                                                                                                    |
| Indicatore Univoco di Versamento (IUV) | 00000017173706                                                                                                    |
| Data Pagamento                         | 16/01/2020                                                                                                    |
|                                        | Esito della transazione ricevuto correttamente. Il pagamento è stato eseguito con successo per l'intera somma<br>dovuta. |

## Fig.11

Dettaglio Fattura

| - Fattura 2320076                      |                                                                                                    |
|----------------------------------------|----------------------------------------------------------------------------------------------------|
| Importe                                | 10.00.2                                                                                             |
| Modalità                               | 1000                                                                                                |
| Indicatore Univoco di Versamento (IUV) | 000000017173706                                                                                     |
|                                        | Esito della transazione ricevuto correttamente. L'operazione di pagamento non è andata a buon fine. |

L'esito della transazione aggiorna in tempo reale la situazione tasse dello studente sul sistema gestionale. È possibile stampare la quietanza di pagamento cliccando sul bottone "Stampa Quietanza di Pagamento"

### Fig.12

| Esito Operazione Operazione terminata. Verificare lo stato della richiesta di pagamento telematico. |                              |                                        |  |
|----------------------------------------------------------------------------------------------------|------------------------------|----------------------------------------|--|
| Tasse                                                                                               |                              |                                        |  |
| ata                                                                                                 | Voce                         | Importo                                |  |
| Mora primo periodo                                                                                  |                              |                                        |  |
| ata unica                                                                                           | MORA                         | 10,00 €                                |  |
| at                                                                                                  | telematico.<br>ta<br>a unica | telematico.<br>ta Voce<br>a unica MORA |  |

Stampa Quietanza di Pagamento

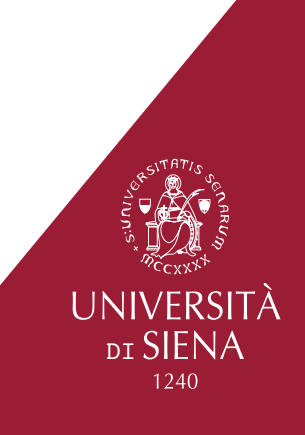